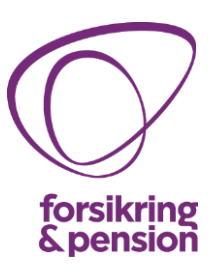

### Medlemsnet brugervejledning

### 1. Log ind på medlemsnettet

Du åbner medlemsnettet via dette link: <u>http://medlemsnet.forsikringogpension.dk/</u>

Du kan logge ind med samme brugernavn og adgangskode, som du brugte på Forsikring & Pensions Extranet.

|                         |                     |             | Glemt adgangskode   C | )pret bruger   Kontakt |
|-------------------------|---------------------|-------------|-----------------------|------------------------|
| forsikring<br>& pension | Brugernavn          | Adgangskode | LOGIND                | Husk mig               |
|                         | Forside Bliv medler | n           |                       |                        |
|                         |                     |             |                       |                        |

Kan du ikke huske din adgangskode, kan du få den tilsendt på e-mail ved at vælge "Glemt adgangskode".

 ${\sf Er}$  du ny bruger af medlemsnettet, kan du oprette dig ved at vælge "Opret bruger".

### 2. Rediger stamdata

Når du er logget ind, kan du altid skifte din adgangskode og ændre øvrige stamdata på siden: "Din profil".

Velkommen Lone Ernst | Din profil | Kontakt | Log ud

#### 20.11.2014

Forsikring & Pension Philip Heymans Allé 1 2900 Hellerup TIf. 41 91 91 91 Fax 41 91 91 92 fp@forsikringogpension.dk www.forsikringogpension.dk

Lone Ernst Konsulent Dir. 41 91 91 76 ler@forsikringogpension.dk

Vores ref. LER Sagsnr. GES-2012-00462 DokID 316375

Brancheorganisation for forsikringsselskaber og pensionskasser

### 3. Søgning, favoritter og abonnér

### 3.1. Bedre søgning

Vi har forbedret søgefunktionaliteten, så det er enklere at finde dokumenter. Udover fritekstsøgning kan du afgrænse din søgning inden for et datointerval, og du kan vælge det område, som du vil søge indenfor.

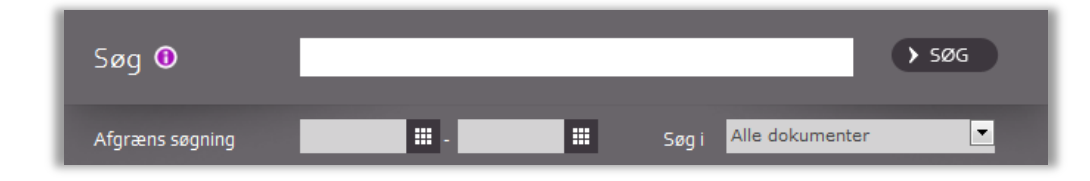

Du ser detaljer for de fremsøgte dokumenter ved at klikke på det lille "plus" ud for dokumentets titel.

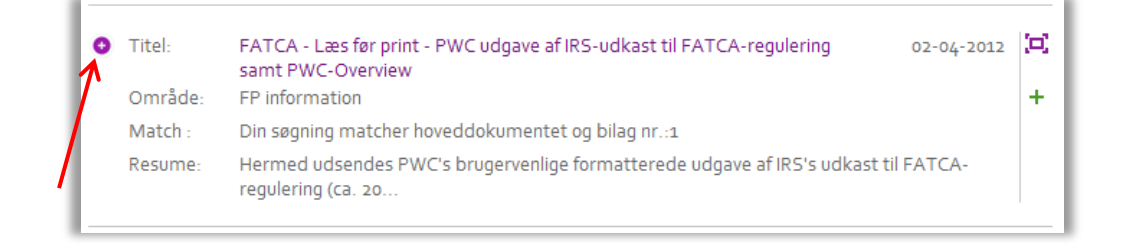

### Søgeresultater indeholder dokumenter inkl. eventuelle bilag.

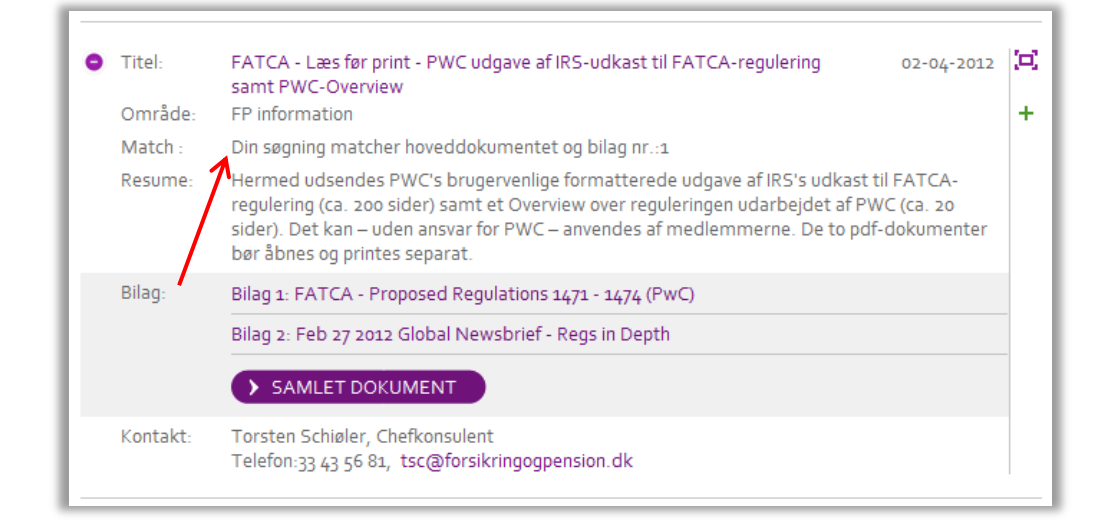

Forsikring & Pension

Vores ref. LER Sagsnr. GES-2012-00462 DokID 316375

### 3.2. Søgeabonnement

Du kan gemme og abonnere på dine søgninger. Det gør du i boksen "Abonnér", der kommer til syne i øverste højre hjørne af siden, når du har foretaget en søgning. Du vil modtage en e-mail, når der er nye dokumenter, der matcher din søgning.

|                  |                                                   |                                                |                                                                   | Ve                                  | lkommen L | <b>.one Ernst</b>   Din profil | Kontakt   Log ud |
|------------------|---------------------------------------------------|------------------------------------------------|-------------------------------------------------------------------|-------------------------------------|-----------|--------------------------------|------------------|
|                  | forsikring<br>& pension                           | Skriv søgeord                                  |                                                                   |                                     | SØG       |                                |                  |
|                  | erb eneren                                        | Forside Aktue                                  | lt Medlemsinformation                                             | Udvalg                              | Service   | e                              |                  |
| C er er          |                                                   |                                                |                                                                   |                                     |           |                                |                  |
| Søg              |                                                   |                                                |                                                                   |                                     |           | ABONNÉR                        | - T              |
| Søg efter dokum  | nenter og bilag. Klik på "i                       | i" i søgeboksen for at få                      | tips til din søgning.                                             |                                     |           | Abonner på din sø              | gning            |
| Abonnér på søg   | gning<br>Saast op saasing, kop du                 | umino at abonnoro på s                         |                                                                   | on i don aranno                     |           | Navngiv søgeabon               | nementet:        |
| abonnér-boks, o  | der kommer frem til højr<br>når nye dokumenter ma | e ovenfor søgeboksen.<br>tober din søgeboksen. | Når du abonnerer på en søgning<br>an altid rette dine abonnemente | , modtager du e<br>r via Din profil | en        | skattereform                   |                  |
| manadvisering, i | nar nye dokomenter ma                             | terier din søgning. Do ki                      | an allu rette une abonnemente                                     | r via Din proni.                    |           |                                | GEM              |
|                  |                                                   |                                                |                                                                   |                                     |           | /                              |                  |
| 5 a a 🔿          | akattarafarr                                      | ~                                              |                                                                   | 506                                 |           |                                |                  |
| Søg 🛡            | skattereiorr                                      | n                                              | _                                                                 | 7 300                               |           |                                |                  |
| Afgræns søg      | ning                                              |                                                | Søg i Alle dokumenter                                             | •                                   |           |                                |                  |
|                  |                                                   |                                                |                                                                   |                                     |           |                                |                  |
|                  |                                                   |                                                |                                                                   |                                     |           |                                |                  |
|                  |                                                   |                                                | 2                                                                 | ide 1 af 12 side                    | (r) 👂     |                                |                  |
| Titel:           | Fremrykket skat af ka                             | apitalpension - møde i b                       | estyrelsen                                                        | 16-08-2012                          | (=)       |                                |                  |
| Område:          | Bestyrelsen                                       |                                                |                                                                   |                                     | +         |                                |                  |
| Match :          | Din søgning matcher h                             | noveddokumentet                                |                                                                   |                                     |           |                                |                  |
| Resume:          | Til bestyrelsen for For<br>ekstraordinært         | sikring & Pension. Efter                       | aftale med formanden indkalde                                     | es til                              |           |                                |                  |
|                  |                                                   |                                                |                                                                   |                                     | _         |                                |                  |

Du kan aktivere en gemt søgning under "Din profil", hvor du også kan slette et søgeabonnement igen.

### 3.3. Favoritter

Du kan tilføje sider eller dokumenter til "Dine favoritter". På den måde kan du hurtigt finde dem igen.

Vil du tilføje en side til favoritter, vælger du "Favoritter" øverst i højre hjørne af siden – og klikker på "Tilføj siden til favoritter". Du kan derefter gå direkte til siden fra boksen.

Vil du slette favoritter, kan du gøre det direkte i listen i "Favoritter" eller på siden "Din profil".

#### Forsikring & Pension

Vores ref. LER Sagsnr. GES-2012-00462 DokID 316375

Forsikring & Pension

Vores ref. LER Sagsnr. GES-2012-00462 DokID 316375

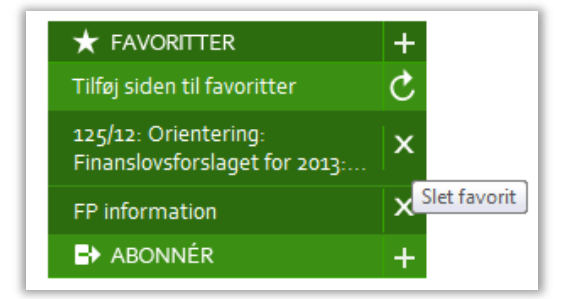

Du tilføjer et dokument til "Favoritter" ved at klikke på det lille grønne kryds ud for et dokument.

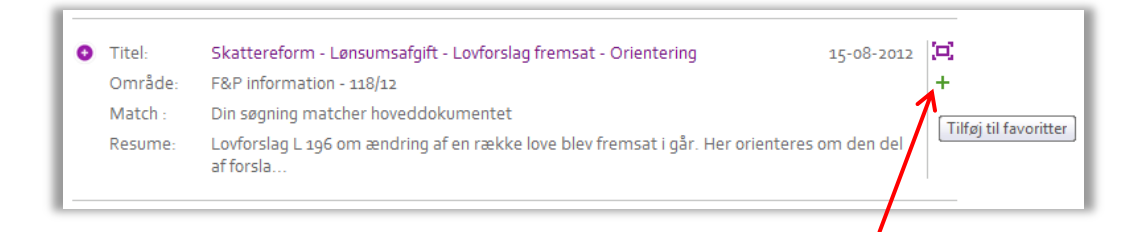

# 3.4. Abonnér

Du kan abonnere på udvalgsdokumenter og informationer. Du abonnerer automatisk på de udvalg, som du er medlem af.

Du kan ændre dit abonnement på siden "Din profil" eller direkte på en udvalgseller informationsside.

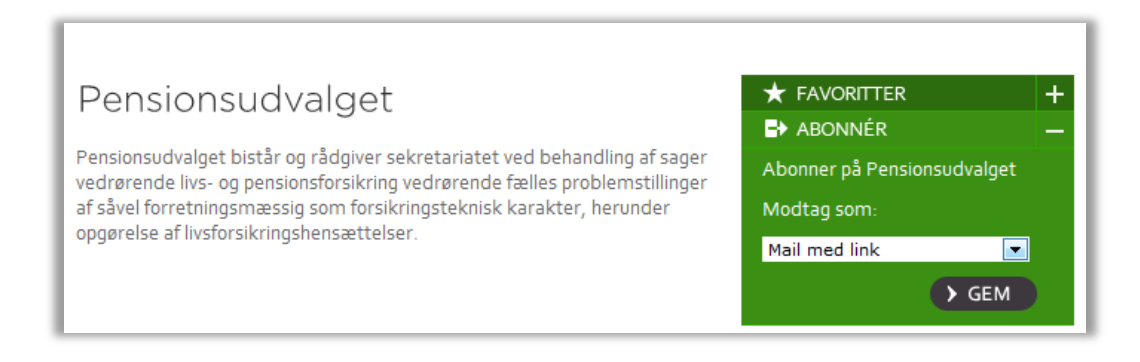

### 3.5. Skal jeg vælge mail med links eller vedhæftede filer?

Der er fordele og ulemper ved begge dele:

| Links | Fordele | Mailen fylder ikke ret meget.<br>Du bliver fortrolig med Medlemsnettet og kan udnyt-<br>te, at alt er samlet her.       |
|-------|---------|----------------------------------------------------------------------------------------------------|
|       | Ulempe  | Andre kan ikke nødvendigvis åbne dokumenterne,<br>hvis du videresender mailen, jf. nedarvningsreglerne<br>(se nedenfor) |
| Filer | Fordele | Mailen kan videresendes til andre, som vil kunne åb-<br>ne dokumenterne.                                                |
|       | Ulempe  | Mailen fylder meget, og du logger sjældent på Med-<br>lemsnettet.                                                       |

Forsikring & Pension

Vores ref. LER Sagsnr. GES-2012-00462 DokID 316375

### 4. Hvad har jeg adgang til? - Nedarvningsregler

Hvad og hvor meget man har adgang til at se på Medlemsnettet afhænger af, om man "bare" er ansat i et medlemsselskab, eller om man også er medlem af en arbejdsgruppe eller et udvalg. Reglerne er følgende:

| Medlemmer af Bestyrel-<br>sen samt ansatte hos<br>Forsikring & Pension | Har adgang til at se alt – med undtagelse af materia-<br>le fra Responsumudvalget.                                                                                                    |
|------------------------------------------------------------------------|----------------------------------------------------------------------------------------------------|
| Medlemmer af faste ud-<br>valg                                         | Har adgang til at se alt på nær bestyrelsesmateriale<br>og materiale fra Responsumudvalget. Er man med-<br>lem af bare ét fast udvalg, kan man med andre ord<br>se materiale fra øvrige faste udvalg samt alle ar-<br>bejdsgrupper og teknikerudvalg. |
| Medlemmer af arbejds-<br>grupper                                       | Har adgang til at se materiale fra den arbejdsgruppe,<br>man er medlem af samt materiale fra andre arbejds-<br>grupper – ikke andet.                                                                                                    |
| Medlemmer af tekniker-<br>udvalg                                       | Har adgang til at se materiale fra det teknikerudvalg,<br>man er medlem af samt materiale fra andre tekni-<br>kerudvalg – ikke andet.                                                                                                    |

## 5. Download "Samlet dokument" fungerer ikke på min iPad eller Mac

Hvis du ikke kan få download "Samlet dokument" til at virke på din iPad eller Mac, skyldes det formentlig, at dine indstillinger ikke tillader det.

SAMLET DOKUMENT

## Gør følgende for at ændre indstillingerne på din iPad

I indstillinger på din iPad, vælg "Safari" og deaktivér "Bloker ekstra vinduer" (indstillingerne skal derefter stå som det ser ud nedenfor):

| <b>≁</b> ≈                   | 14.12                    | 88 % 🔲                                   |
|------------------------------|--------------------------|------------------------------------------|
| Indstillinger                | Safar                    | i                                        |
| Billedramme                  | Anonymitet               |                                          |
| T Anonymitet                 | Privat browser           | $\bigcirc \bigcirc$                      |
| 🙆 iCloud                     | Accepter cookies         | Fra besøgte 🔸                            |
| E-post, kontakter, kalendere | Ryd hist                 | orie                                     |
| Noter                        | Byd cookies              | og data                                  |
| Påmindelser                  | l mealicta               |                                          |
| D Beskeder                   |                          |                                          |
| FaceTime                     | Brug mobildata           |                                          |
| Kort                         | Sikkerhed                | ner fra iGioud, sa de kan læses offline. |
| 😿 Safari                     | Advarsel om bedrag       |                                          |
| 🕞 iTunes & App Store         | Advar ved besøg på bedra | ageriske websteder.                      |
| 💋 Musik                      | JavaScript               |                                          |
| Wideoer                      | Bloker ekstra vinduer    | $\bigcirc \bigcirc$                      |
| Fotos & Kamera               |                          |                                          |
| V Twitter                    | Avanceret                | >                                        |
| E Escobook                   |                          |                                          |

Når du efterfølgende forsøger at åbne et "Samlet dokument" på din iPad, vil du få følgende besked, hvor du skal vælge "Tillad":

| × Dagsorden for ma | ode den 26. februar 2013                                                                                                    | 2013 Form W-4 |  |
|--------------------|----------------------------------------------------------------------------------------------------|---------------|--|
|                    | Bilag                                                                                                    |               |  |
|                    | Bilag 1: Pkt. 4.1 - Forsikringsguiden - regler for<br>selskabsspecifikke spørgsmål - orientering om betyrelse<br>beslutning | ens           |  |
|                    | Bilag 2: Pkt. 4.2 - Forsikringsguiden - regler for<br>selskabsspecifikke spørgsmål - forslag til tekst                      |               |  |
|                    | Bilag 3: Pkt. 5 - Forsikringssvindel - kodeks for undersø<br>sager ved mistanke - forslag til forenkling - indstilling      | gelse af      |  |
|                    | Bilag 4: Pkt Dil AO 4 Katala forsøger at åbne et                                                                            | sager ved     |  |
|                    | Bilag 5: Pkt 6 - Kunder ekstra vindue cedure og samtykkeer dæring til brug for indtegning - indstilling                     |               |  |
|                    | Bilag 6: Pkt a - B Bloker videreret un Tillad samty te<br>erklæring                                                         | <u>}-</u>     |  |
|                    | Bilag 7: Pkt. 7 - Psykisk syge – opfølgning på mødet me<br>indstilling                                                      | ed SIND -     |  |
|                    | Bilag 8: Pkt. 9 - Årsprogram pr. 26. februar 2013                                                                           |               |  |

#### Forsikring & Pension

| Vores ref. | LER            |
|------------|----------------|
| Sagsnr.    | GES-2012-00462 |
| DokID      | 316375         |

Forsikring & Pension

# Gør følgende for at ændre indstillingerne på din Mac

Vælg Safari – Indstillinger:

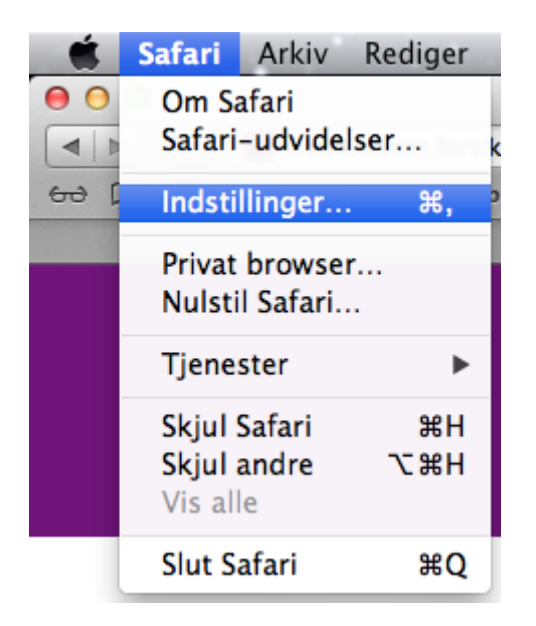

Vælg "Sikkerhed" – og slå "Bloker ekstra vinduer" fra:

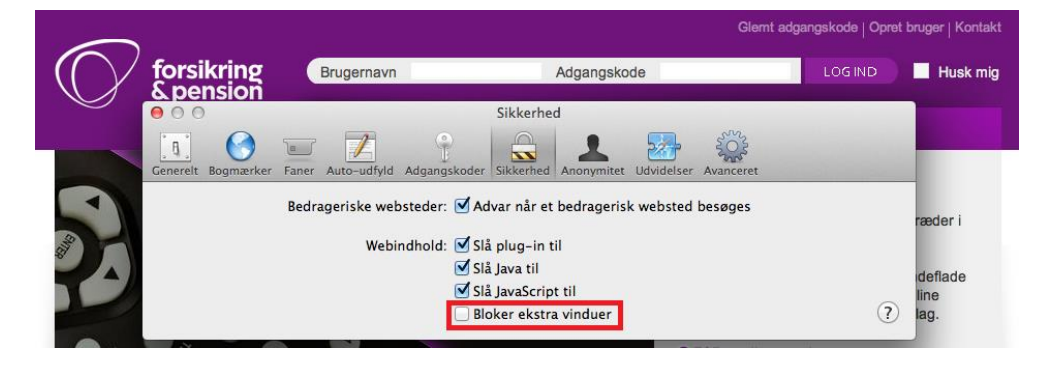

Vores ref. LER Sagsnr. GES-2012-00462 DokID 316375